# Настройка модема UniSmart M95T

## Оглавление

| Перед началом работы                                               | .1  |
|--------------------------------------------------------------------|-----|
| Конфигурирование модема                                            | 2   |
|                                                                    | · ~ |
| настроика режима GSD (встроенные средства модема)                  | .3  |
| Режим работы модема [Mode=DIRECT]                                  | .5  |
| Установка режима [Mode=DIRECT]                                     | . 5 |
| Настройка режима GSD (АТ-команды модуля Telit, [Mode=DIRECT])      | .6  |
| Настройка режима GPRS (Python-скрипты модуля Telit, [Mode=DIRECT]) | .7  |
| Настройка режима GPRS (TCP-сервер, встроенные средства модема)     | .8  |

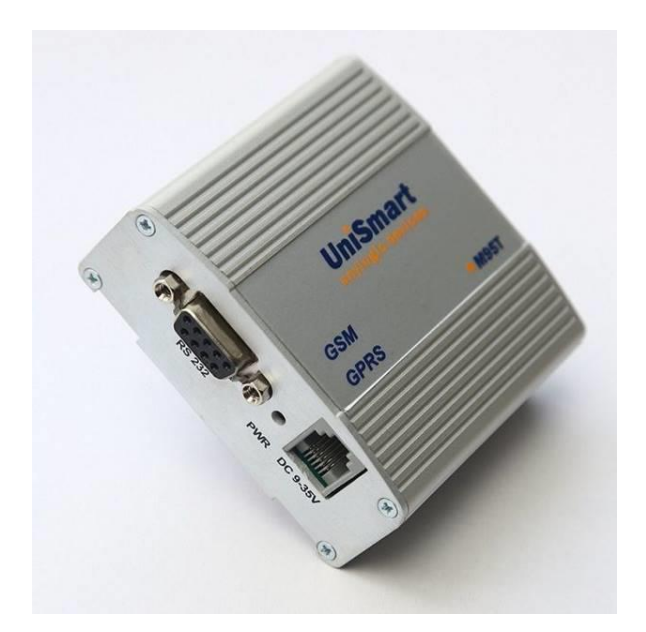

## Перед началом работы

Перед началом работы с модемом необходимо:

- Отключить запрос пароля у SIM-карты.
- Установить на компьютер программы:
  - о Программа терминал (одна на выбор):
    - Windows HyperTerminal (гипертерминал стандартная программа Windows 7 и ниже)
    - PuTTY <u>https://www.putty.org/</u>
  - Программа для конфигурации модема «Telit Config» <u>https://www.sempal.com/fileadmin/Download/Telit/TelitConfig-Setup.exe</u>
- Установить SIM-карту в модем
- Подключить к модему GSM-антенну
- Подключить к модему разъем питания
- Подключить модем к компьютеру по RS232

### Конфигурирование модема

При подключении питания к модему, модем в течении 10...30 секунд ожидает входа в сервисный режим (подключения терминальной программы по RS232). Для этого в терминальной программе необходимо нажать три раза клавишу «Esc»

Параметры модема по умолчанию:

- RS232: скорость 9600, параметры порта 8N1
- Пароль: 1111

Конфигурация программы РуТТҮ

1. Запустить программу РуТТҮ, выбрать СОМ-порт и скорость

| 8                                      | PuTTY Configuration                                                        | ?                | × |
|----------------------------------------|----------------------------------------------------------------------------|------------------|---|
| Category:                              | Basic options for your PuTTY s<br>Specify the destination you want to conn | ession<br>ect to |   |
| Keyboard<br>Bell<br>Features<br>Window | COM1<br>Connection type:<br>Raw Telnet Rlogin SS                           | 9600<br>GH Seria | 4 |

- 2. Нажать кнопку «Open»
- 3. Включить модем
- 4. Нажать три раза кнопку «Esc» на клавиатуре. Модем перейдет в сервисный режим

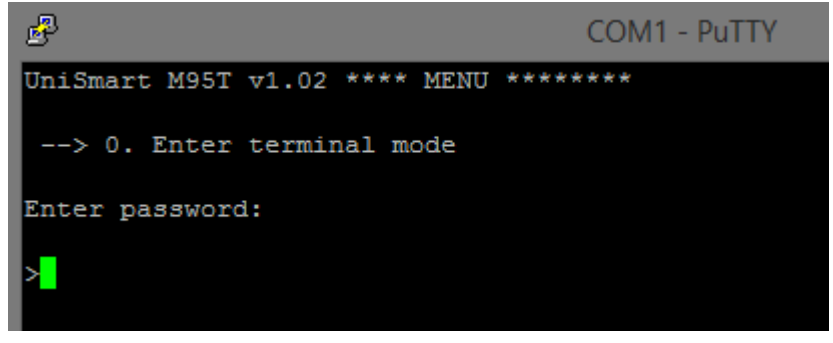

5. Ввести пароль (стандартный пароль: 1111), после успешного ввода, модем войдет в сервисное меню

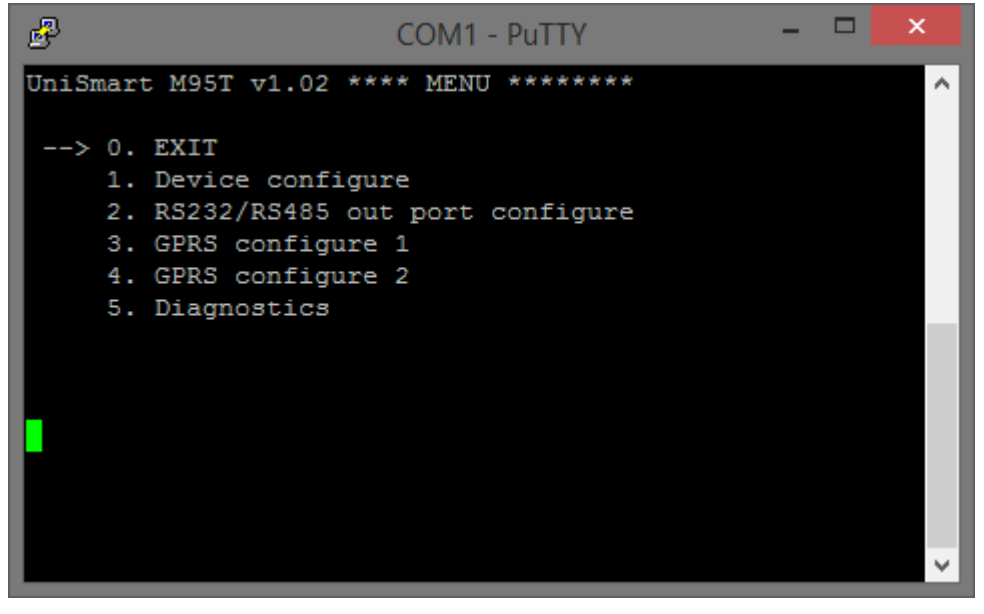

## Настройка режима GSD (встроенные средства модема)

В данном режиме модем может самостоятельно принимать входящий вызов и устанавливать связь с прибором учета СВТУ на заданной скорости порта RS-232. Порядок конфигурирования:

- 1. Войти в сервисное меню модема (ранее было описано)
- 2. Войти в пункт «RS232/RS485 out port configure»

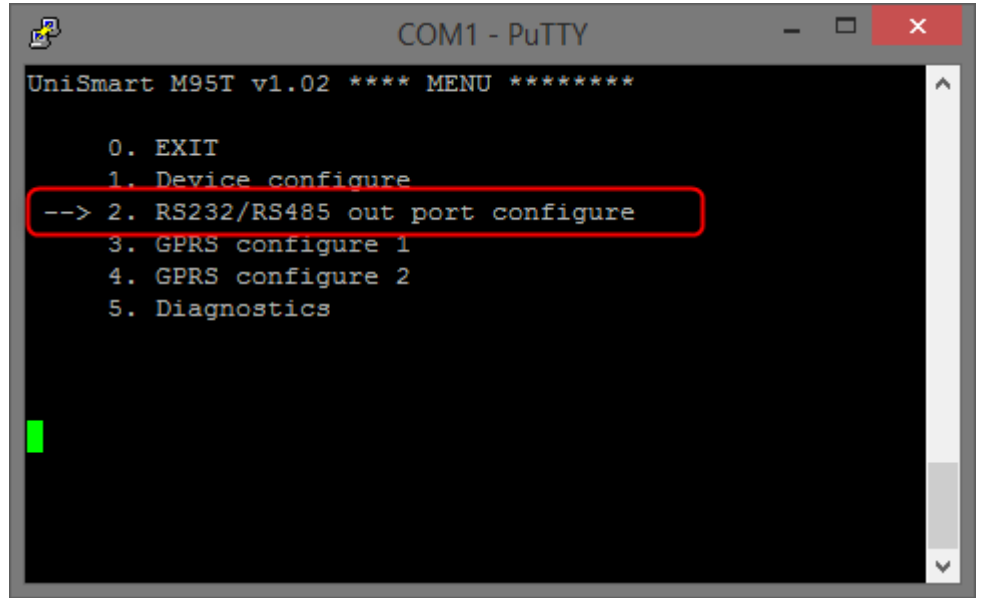

- 3. Установить:
  - a. Interface mode: RS232
  - b. Скорость порта и формат данных для заданного типа прибора СВТУ (далее в таблице)

| Į | P           |    | COM1 - PuTT                 | Y   |          | -     |      | ×      |
|---|-------------|----|-----------------------------|-----|----------|-------|------|--------|
| Ţ | JniSr<br>** | ar | t M95T v1.02 *** RS232/RS48 | 5 ( | out port | confi | gure | * ^    |
| l |             | Ο. | RETURN                      |     |          |       |      |        |
|   | >           | 1. | Interface mode              |     | RS232    |       |      |        |
| I |             | 2. | RS232/RS485 data rate       |     | 115200 1 | ops   |      |        |
| I |             | з. | Data format                 | _   | 8-N-1    |       |      |        |
| l |             | 4. | Pause of the first packet   | -   | 1000 ms  |       |      |        |
| l |             | 5. | Data wait timeout           |     | 4000 ms  |       |      |        |
| l |             | 6. | Next data wait timeout      |     | 1000 s   |       |      |        |
|   |             | 8. | Default configuration       |     |          |       |      |        |
|   |             |    |                             |     |          |       |      |        |
| l |             |    |                             |     |          |       |      |        |
|   |             |    |                             |     |          |       |      |        |
| l |             |    |                             |     |          |       |      | $\sim$ |

Параметры порта RS232 для приборов CBTУ и контроллера C-11

| Тип прибора       | Скорость порта          | Формат данных |  |
|-------------------|-------------------------|---------------|--|
| · · ·             | «RS232/RS485 data rate» | «Data format» |  |
| СВТУ-10М Мх       | 38400                   | 8-E-1         |  |
| CBTУ-10M Mx RP    | 115200                  | 8-N-1         |  |
| СВТУ-10М 5Мх      | 19200                   | 8-E-1         |  |
| CBTY-10M 5Mx RP   | 115200                  | 8-N-1         |  |
| СВТУ-11           | 38400                   | 8-E-1         |  |
| CBTY-11RP         | 9600                    | 8-N-1         |  |
| СВТУ-10, СВТУ-10М | 19200                   | 8-E-1         |  |
| Контроллер С-11   | 115200                  | 8-N-1         |  |

4. Выйти в главное меню и выбрать пункт «GPRS configure 1»

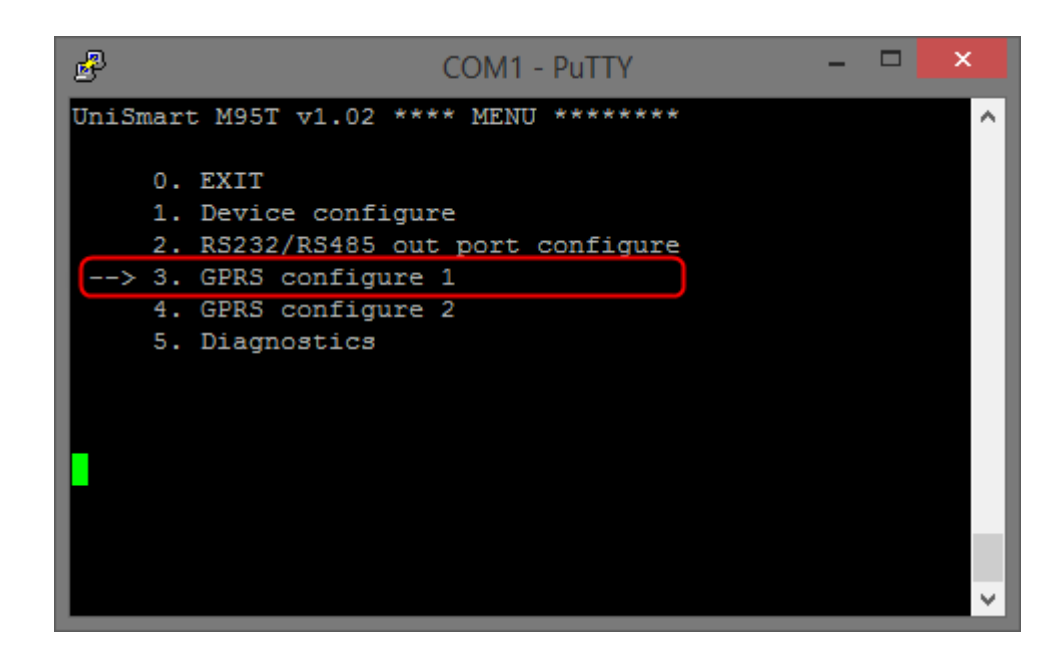

5. Установить переменную «Mode - CSD»

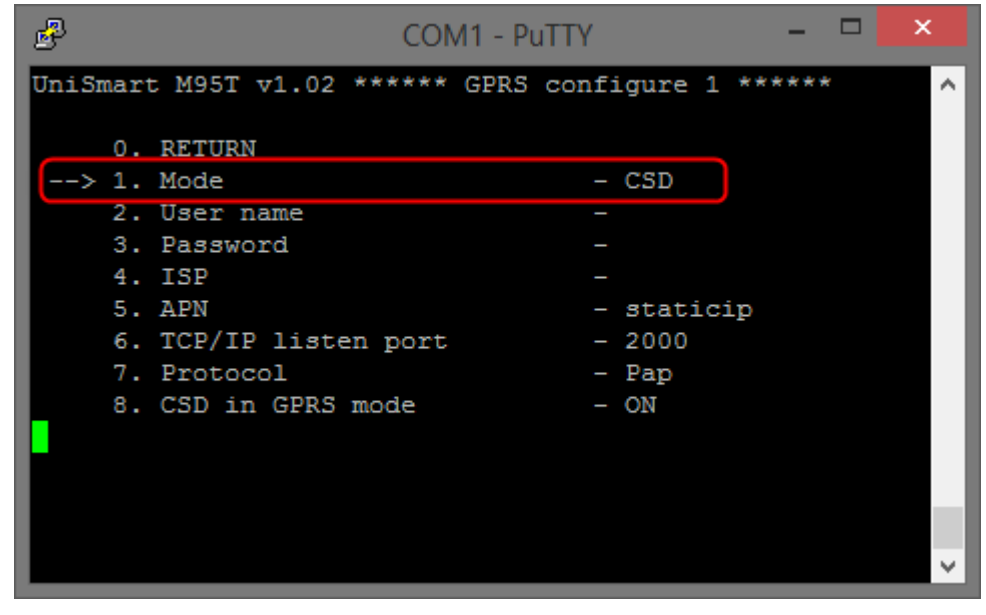

6. Выйти из сервисного меню. Конфигурация модема завершена

# Режим работы модема [Mode=DIRECT]

В данном режиме процессор управления модемом не будет участвовать в работе модема. Все управление происходит в радиомодуле Telit с его внутренними AT-командами и Python-скриптами. По сути, модем **UniSmart M95T становиться модемом Telit**!

ВНИМАНИЕ! Для управления модемом встроенными средствами (отдельный процессор управления) необходимо перед выходом из DIRECT MODE сбросить модуль Telit в заводские настройки и записать их. (Кнопка «Заводские настройки» в программе «Telit Config» или последовательность AT-команд «AT&F1» затем «AT&W»). Параметры порта модема должны стать: 115200, 8N1

Если в модеме использовались Python-скрипты – их необходимо отключить и удалить из модема!

#### Установка режима [Mode=DIRECT]

- 1. Войти в сервисное меню модема (ранее было описано)
- 2. В главное меню и выбрать пункт «GPRS configure 1»

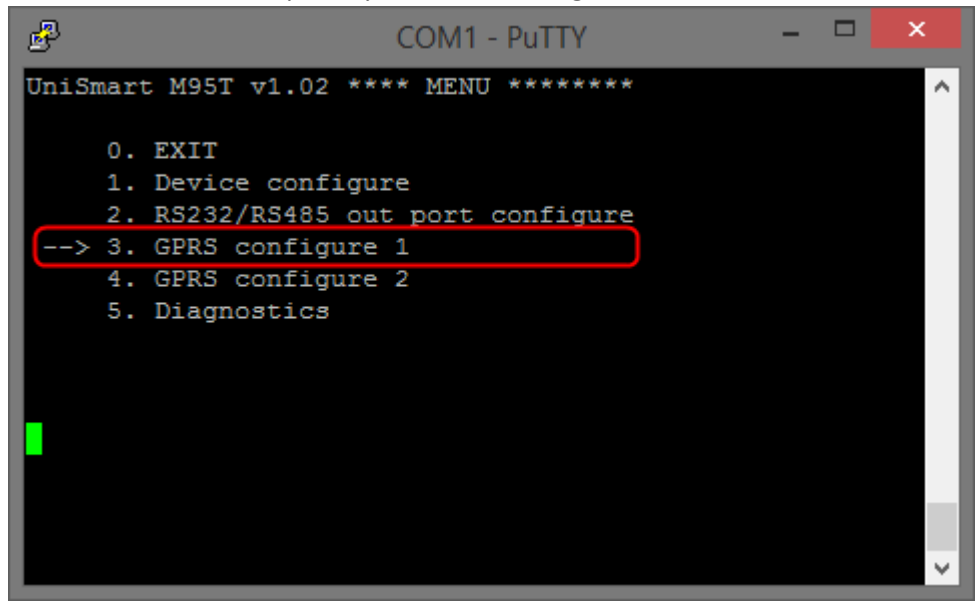

3. Установить переменную Mode - DIRECT

| P                      | COM1 - PuTTY          | - 🗆 🗙 |   |
|------------------------|-----------------------|-------|---|
| UniSmart M95T v1.02 ** | **** GPRS configure 1 | ***** | ſ |
| 0. RETURN              |                       |       | I |
| > 1. Mode              | - DIRECT              |       | I |
| 2. User name           | _                     |       | I |
| 3. Password            |                       |       | 1 |
| 4. ISP                 |                       |       | 1 |
| 5. APN                 | - static              | ip    | 1 |
| 6. TCP/IP listen       | port - 2000           |       | I |
| 7. Protocol            | - Pap                 |       | 1 |
| 8. CSD in GPRS mo      | ode - ON              |       | 1 |
| 1 Input value:         |                       |       | 1 |
| 1 - GPRS, 2 - CSD, 3 - | MODEM, 4 - DIRECT     |       | 1 |
|                        |                       |       |   |
|                        |                       |       |   |
|                        |                       | ~     | ' |

4. Выйти из сервисного меню. Настройка завершена

#### Настройка режима GSD (АТ-команды модуля Telit, [Mode=DIRECT])

- 1. Установить в модеме [Mode=DIRECT] (описано ранее)
- 2. Настроить модем в программе **«Telit Config»**. Описание программы доступно по ссылке <u>https://www.sempal.com/fileadmin/Download/Telit/%D0%9D%D0%B0%D1%81%D1%82%D1%80%D0%BE%D0%B9%D0%BA%D0%B0%20%D0%BC%D0%BE%D0%B4%D0%B5%D0%BC%D0%B0%20Telit.pdf</u>

| Настройка CSD        |           |
|----------------------|-----------|
|                      |           |
|                      |           |
| Выбрать пакет команд | Отправить |

|                                   | Команды модема — 🗖 🔀        |                     |                                     |  |
|-----------------------------------|-----------------------------|---------------------|-------------------------------------|--|
| Выбрать Добавить И                | зменить Копировать Удал     | ить Сохра           | анить Открыть Интернет              |  |
| Название                          | Описание                    | Системная           | AT&F1E0;&D1&S0&C0&K0S30=2;\R0;S0=1  |  |
| Telit, iRZ TG21 CSD [115200, 8N1] | СВТУ-10М Mx RP, СВТУ-10М 5М | <ul><li>✓</li></ul> | AT+CFUN=1                           |  |
| Telit, iRZ TG21 CSD [19200, 8E1]  | СВТУ-10М, СВТУ-10М 5Мх      | ✓                   | AT+FCLASS=0<br>AT+CSNS=4            |  |
| Telit, iRZ TG21 CSD [38400, 8E1]  | CBTY-10M Mx, CBTY-11        | ✓                   | AT+CGCLASS="B"<br>AT#GPRS=0         |  |
| Telit, iRZ TG21 CSD [9600, 8N1]   | CBTY-11 RP                  | ✓                   | AT+IPR=115200;+IFC=0,0;+ICF=3;&W&P0 |  |
|                                   |                             |                     |                                     |  |

| Настройка CSD                                         |                       |
|-------------------------------------------------------|-----------------------|
| Telit, iRZ TG21 CSD [11520<br>CBTY-10M Mx RP, CBTY-10 | 00, 8N1]<br>DM 5Mx RP |
| Выбрать пакет команд                                  | Отправить             |

#### Настройка режима GPRS (Python-скрипты модуля Telit, [Mode=DIRECT]) ВАЖНО! Версия ПО GSM -модуля Telit GL865-DUAL-V3.1 должна быть «16.01.173» (узнать можно в ПО «Telit Config», кнопка «Информация о модеме и SIM» )

- 1. Установить в модеме [Mode=DIRECT] (описано ранее)
- 2. В главном меню выбрать пункт «Device configure»

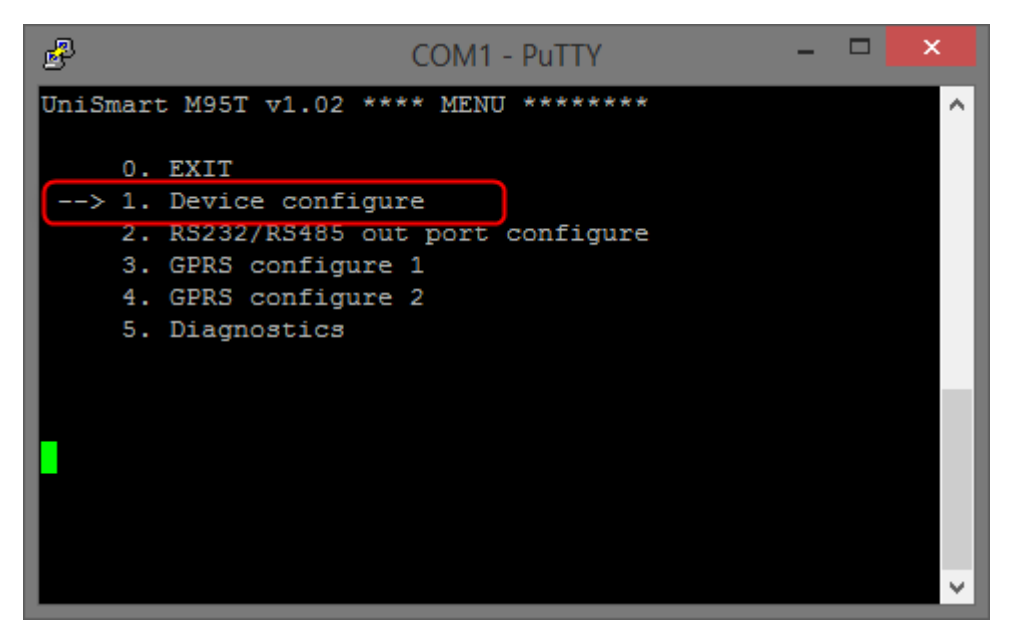

- 3. Проверить переменные:
  - «Reboot time» время перезапуска модема. Если будет использован режим GPRS с Python скриптами, то при перезапуске модема возможно будут незапланированные выходы на связь модема с сервером. Рекомендовано синхронизировать эти интервалы.
  - b. **«Config Enter timeout = 10 s».** Установить 10 секунд это время, который модем ожидает после включения для входа в сервисный режим (на скорости 9600 можем ожидает три «Esc»).

**Модем Telit с настроенными скриптами, если в первые 30...45 секунд не получил никакой АТ-команды,** запускает Python скрипт. После этого он не будет реагировать ни на одну команду. Чтобы не было проблем при дальнейшей переконфигурации модема, рекомендовано придерживаться данных интервалов:

- i. «Config Enter timeout = 10 s»
- ii. «Время ожидания запуска Python-скрипта» = 30...45 сек. (в программе «Telit config»)

| B                                   | COM1 - PuTTY | (           |      | ×      |
|-------------------------------------|--------------|-------------|------|--------|
| UniSmart M95T v1.02 ***             | **** Device  | configure * | **** | ^      |
| > 0. RETURN                         |              |             |      |        |
| 1. RS232 in data r                  | ate          | - 9600 bps  |      |        |
| 2. Reboot time                      |              | - 180 min   |      |        |
| 3. Device password                  |              | - 1111      |      |        |
| <ol> <li>Config Enter ti</li> </ol> | meout        | – 10 s      |      |        |
| 5. Reboot                           |              |             |      |        |
|                                     |              |             |      |        |
|                                     |              |             |      |        |
|                                     |              |             |      |        |
|                                     |              |             |      |        |
|                                     |              |             |      |        |
|                                     |              |             |      |        |
|                                     |              |             |      |        |
|                                     |              |             |      | $\sim$ |

- 4. Выйти из сервисного меню.
- 5. Настроить модем в программе **«Telit Config»**. Описание программы доступно по ссылке <u>https://www.sempal.com/fileadmin/Download/Telit/%D0%9D%D0%B0%D1%81%D1%82%D1%80%D0%BE%</u> D0%B9%D0%BA%D0%B0%20%D0%BC%D0%BE%D0%B4%D0%B5%D0%BC%D0%B0%20Telit.pdf

## Настройка режима GPRS (TCP-сервер, встроенные средства модема)

В режиме TCP-сервера модем постоянно находиться подключенным к сети Internet или защищенной выделенной сети оператора мобильной связи. Модем принимает входящее TCP-соединения и перенаправляет поток данных в порт RS232. Данный режим рекомендовано использовать совместно с заказом услуги «Выделенная APN-сеть» у оператора мобильной связи. При этом у каждой SIM-карты будет свой внутренний постоянный IP-адрес. Доступ к этой защищенной сети ограничен только участниками данного контрактного подключения. Использовать обычное GRPS-подключение с услугой реальный статический IP-адрес – крайне нежелательно с точки зрения безопасности данных и не прогнозированного перерасхода трафика мобильных данных (данная услуга есть только у оператора lifecell).

- 1. Войти в сервисное меню модема (ранее было описано)
- 2. В главном меню выбрать пункт «GPRS configure 1»

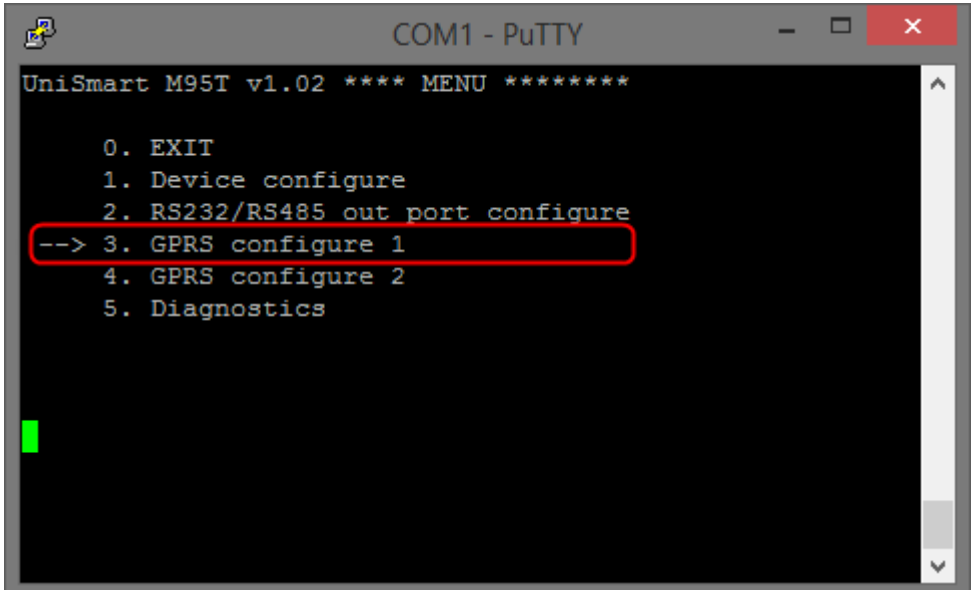

- 3. Настроить параметры:
  - Mode = GPRS
  - TCP/IP listen port это TCP-порт, принимающий соединения (по умолчанию 2000)
  - Параметры мобильной сети GPRS (предоставляет оператор мобильной связи):
    - о **АРN** имя точки доступа
    - о User name имя пользователя
    - о Password пароль пользователя
  - CSD in GPRS mode = ON, если есть необходимость принимать входящие CSD-звонки

| P       | COM1 - Pu                | YTT           |          | ×      |
|---------|--------------------------|---------------|----------|--------|
| UniSmar | t M95T v1.02 ****** GPRS | configure 1 * | ****     | ^      |
| ο.      | RETURN                   |               |          |        |
| > 1.    | Mode                     | - GPRS        | <b>)</b> |        |
| 2.      | User name                |               |          |        |
| 3.      | Password                 |               |          |        |
| 4.      | ISP                      |               |          |        |
| 5.      | APN                      | - staticip    |          |        |
| 6.      | TCP/IP listen port       | - 2000        |          |        |
| 7.      | Protocol                 | - Pap         |          |        |
| 8.      | CSD in GPRS mode         | - ON          |          |        |
|         |                          |               |          |        |
|         |                          |               |          |        |
|         |                          |               |          |        |
|         |                          |               |          |        |
|         |                          |               |          | $\sim$ |

4. Войти в пункт «RS232/RS485 out port configure»

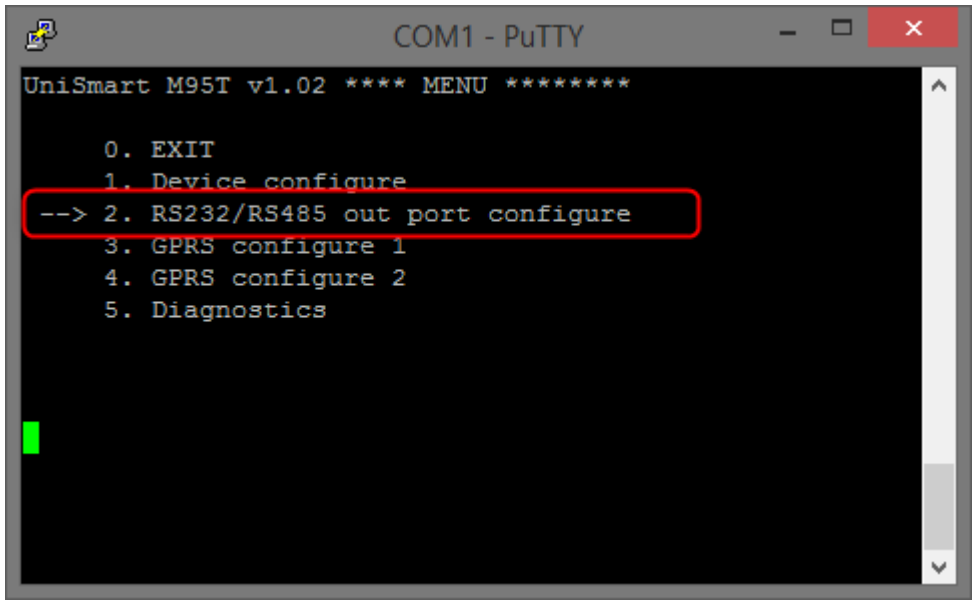

- 5. Установить:
  - Interface mode: RS232
  - Скорость порта и формат данных для заданного типа прибора СВТУ (далее в таблице)

| <u>با</u>                            | COM1 - PuTTY   | -              |              |
|--------------------------------------|----------------|----------------|--------------|
| UniSmart M95T v1.02 *<br>**          | ** RS232/RS485 | out port confi | igure * ^    |
| 0. RETURN                            |                |                |              |
| > 1. Interface mod                   | le -           | - RS232        |              |
| 2. RS232/RS485 d                     | lata rate -    | - 115200 bps   |              |
| <ol><li>Data format</li></ol>        | -              | - 8-N-1        |              |
| <ol> <li>Pause of the</li> </ol>     | first packet - | – 1000 ms      |              |
| 5. Data wait tim                     | leout -        | - 4000 ms      |              |
| 6. Next data wai                     | t timeout -    | - 1000 s       |              |
| <ol> <li>B. Default confi</li> </ol> | guration       |                |              |
|                                      |                |                |              |
|                                      |                |                |              |
|                                      |                |                |              |
|                                      |                |                | $\checkmark$ |

#### Параметры порта RS232 для приборов CBTУ и контроллера C-11

| Tue enutions      | Скорость порта          | Формат данных |
|-------------------|-------------------------|---------------|
| типприоора        | «RS232/RS485 data rate» | «Data format» |
| СВТУ-10М Мх       | 38400                   | 8-E-1         |
| CBTY-10M Mx RP    | 115200                  | 8-N-1         |
| CBTY-10M 5Mx      | 19200                   | 8-E-1         |
| CBTY-10M 5Mx RP   | 115200                  | 8-N-1         |
| СВТУ-11           | 38400                   | 8-E-1         |
| CBTY-11RP         | 9600                    | 8-N-1         |
| СВТУ-10, СВТУ-10М | 19200                   | 8-E-1         |
| Контроллер С-11   | 115200                  | 8-N-1         |

6. Выйти из сервисного меню. Настройка завершена